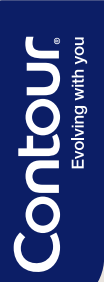

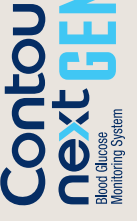

\$33

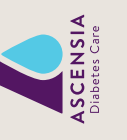

### **Blood Sugar Testing** in 4 simple steps<sup>1,2</sup>

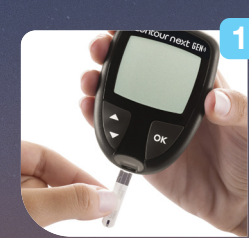

After washing and drying your hands, insert the CONTOUR®NEXT test strip in the CONTOUR®NEXT GEN meter. It will switch on.

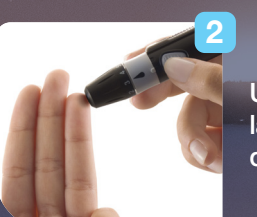

Use the MICROLET®NEXT lancing device to create a drop of blood.

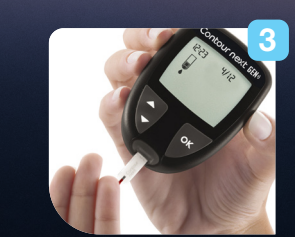

Apply blood to the test strip. If the first blood sample is not enough, a countdown screen shows that you have 60 seconds to apply more blood.

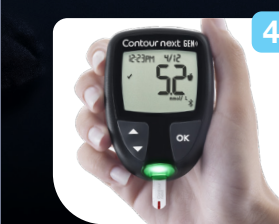

View your test result. The smartLIGHT colour signal gives instant feedback.

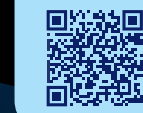

View the CONTOUR®NEXT GEN instruction video at ascensiadiabetes.ca/how-to-videos or scan this QR code.

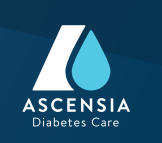

## When it comes to diabetes management, **Trust CONTOUR**.

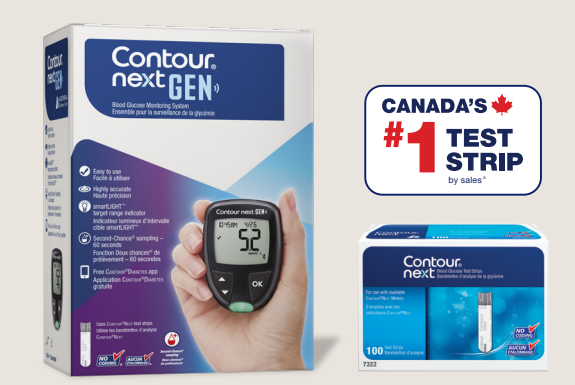

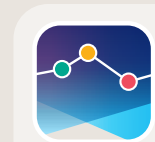

**Download the FREE CONTOUR®DIABETES** app today.

### Find out more about the new **CONTOUR®NEXT GEN system at** ascensiadiabetes.ca or call 1-800-268-7200

Google Play

Download on the App Store

Apple Health

®TM see ascensiadiabetes.ca/tm-mc. Google Play and the Google Play logo are trademarks of Google LLC. Apple and the Apple logo are trademarks of Apple Inc., registered in the U.S. and other countries. App Store is a service mark of Apple Inc. All other trademarks are properties of their respective owners and are used solely for informative purposes.

Disclaimers: + Patient should consult with their healthcare professional prior to making any changes to treatment regime. **‡** Always consult the CONTOUR®NEXT GEN user auide for complete instructions.  $\Delta$  IQVIA (formerly IMS) market share of CONTOUR®NEXT test strip sales for period August 2019-July 2021. Data on file.

References: 1. Ascensia Diabetes Care. Data on file. Smartson online survey, Sweden 2017. 352 respondents: People with type 1 and type 2 diabetes, over 18 years old, who tested at least 4-7 times a day. Participants received free meter and tests strips. Survey funded by Ascensia Diabetes Care. 2. CONTOUR®NEXT GEN Blood Glucose Monitoring System User Guide, Rev. 09/20. 3. Richardson JM et al. Clinical Relevance of Reapplication of Blood Samples During Blood Glucose Testing. Poster presented at the 20th Annual Diabetes Technology Meeting (DTM); November 12-14, 2020. 0222-0118

Contour Evolving with you

**New CONTOUR®NEXT GEN** Your guiding light for diabetes management

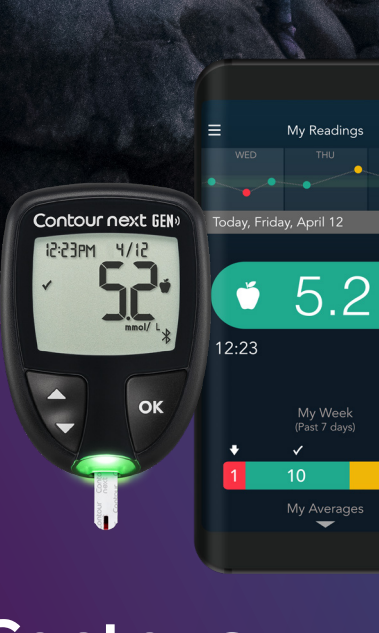

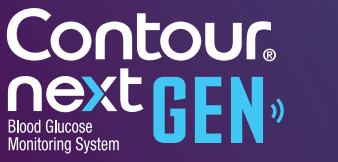

CANADA'S 🍁

# TEST STRIP

The smartLIGHT feature is your guiding light for easier understanding of blood sugar levels.

The smartLIGHT feature gives instant feedback on test results and helps to interpret blood sugar values.\*,2

Individual target ranges<sup>+</sup> can be easily set directly on the meter in Settings

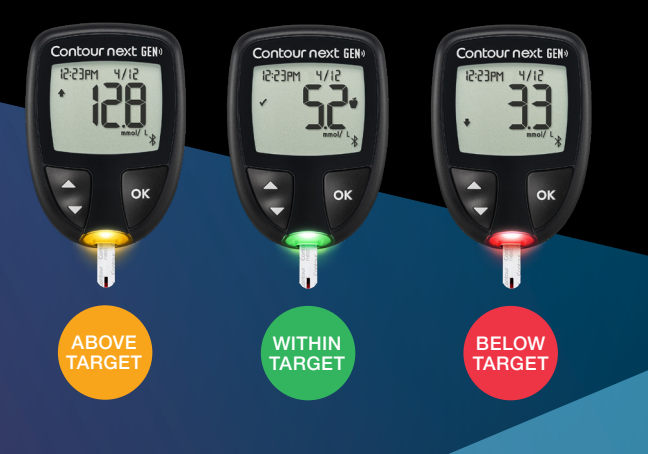

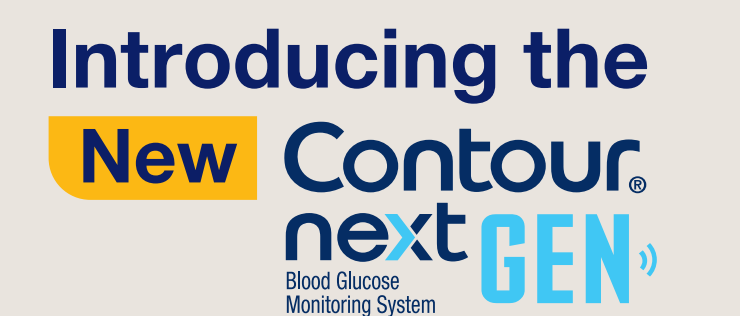

### A remarkably easy-to-use system!

The new CONTOUR®NEXT GEN meter is ready to use out of the box.",2

It comes with a pre-set time, date, and target range.<sup>+</sup> You can change these in the Settings 🖸 menu.

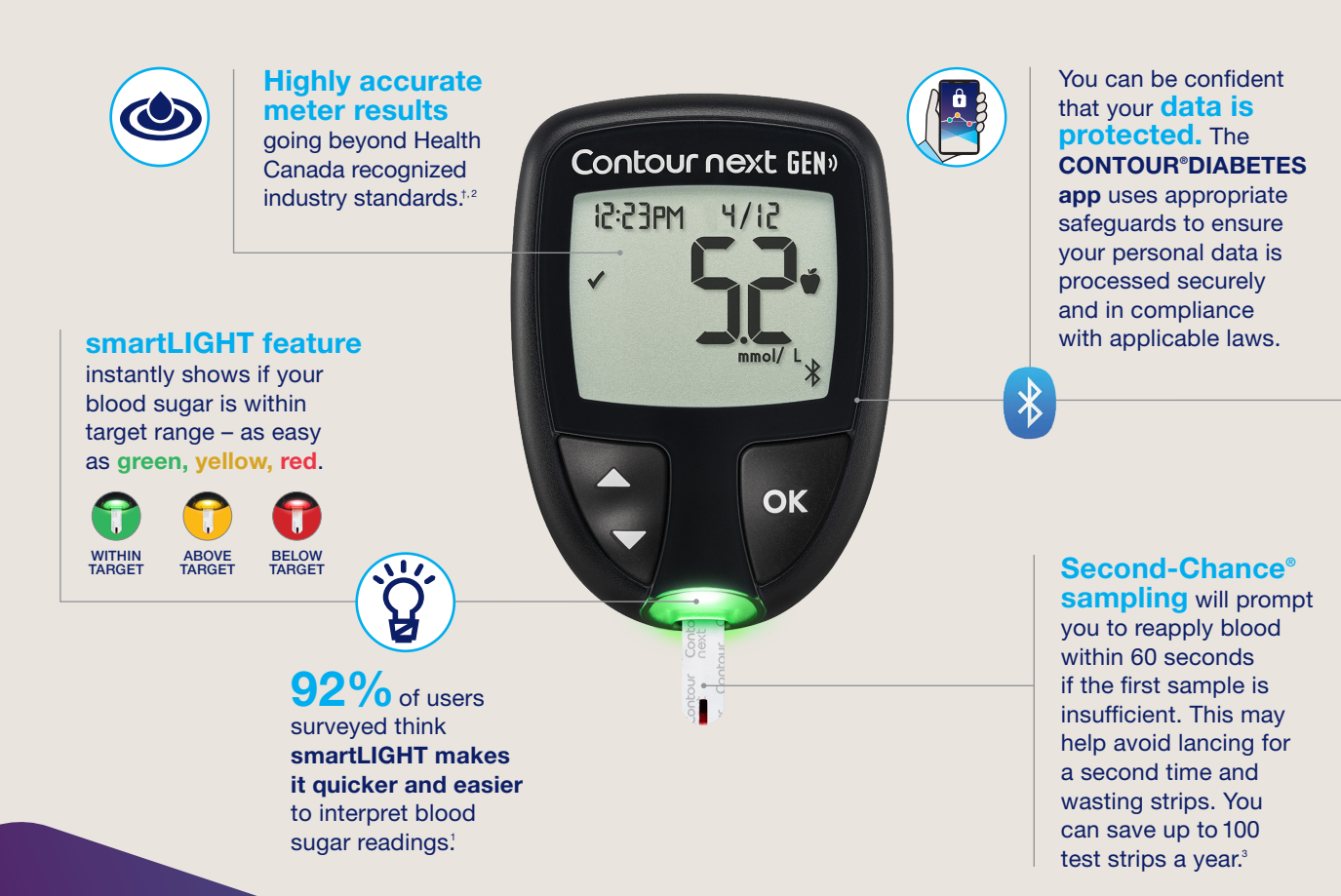

# the **CONTOUR®NEXT GEN** meter

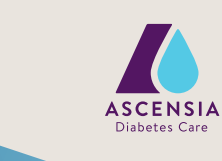

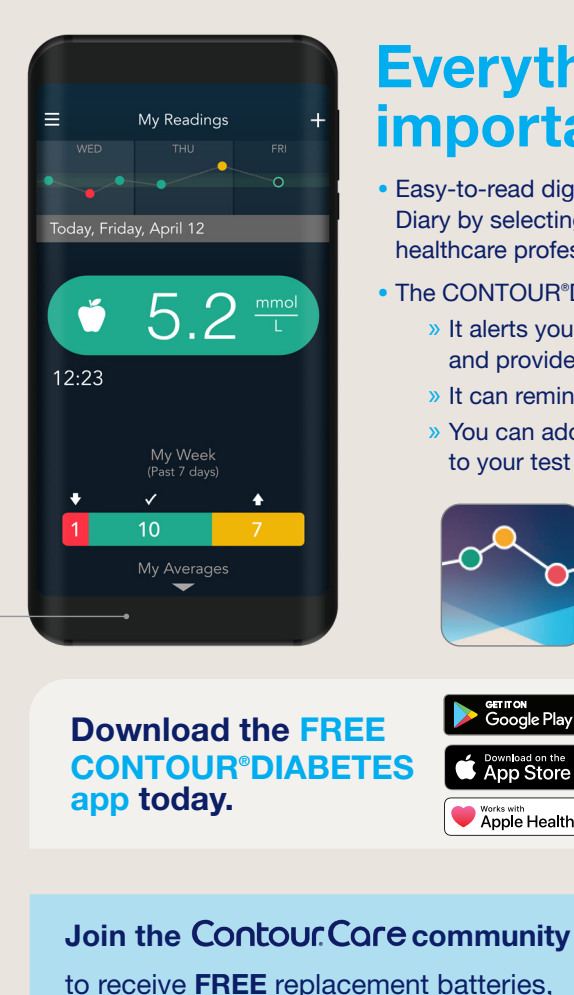

**Everything** important at a glance

- Easy-to-read digital Blood Sugar Diary! You can view your Blood Sugar Diary by selecting My Care -> Reports and send it via email to your healthcare professional.
- The CONTOUR®DIABETES app offers even more helpful features:
  - » It alerts you when your test results are critically low or high and provides common suggestions for follow up.
  - » It can remind you when your next test is due.
  - » You can add more information (i.e. meals, medications, photos, activities) to your test result to create a complete digital Blood Sugar Diary.<sup>+</sup>

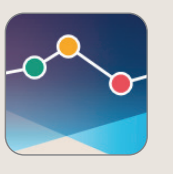

Geogle Play

Download on the App Store

Apple Health

#### Pairing your CONTOUR®NEXT GEN meter with the FREE CONTOUR® **DIABETES** app<sup>\*</sup> is easy!<sup>2</sup>

- and the CONTOUR®DIABETES app.

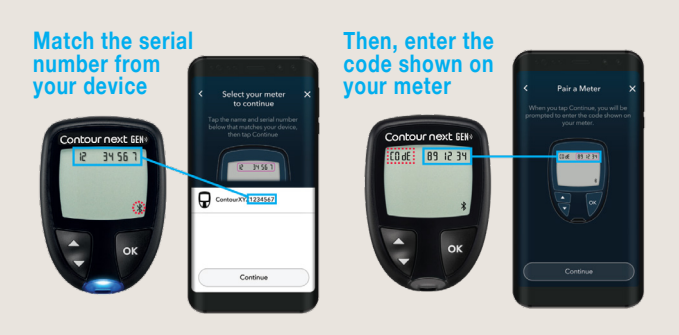

offers, discounts on products and more!" Two easy ways to register your meter: (Contourcare.ca) (Contourcare.ca) (Contourcare.ca) <sup>oo</sup> offers and discounts are subject to change.

Disclaimers: ~ Before use please see the CONTOUR®NEXT GEN user quide for full instructions. \* On a compatible Android or iOS device. For a full list of compatible devices, please visit compatibility.contourone.com. + Current regulation based on Health Canada recognized ISO 15197:2013 standard requires results within ±15% range, specifically: ≥95% of results must fall within ±0.83 mmol/L for blood glucose concentrations <5.55 mmol/L or within ±15% for blood glucose concentrations ≥5.55 mmol/L.

# the **CONTOUR®DIABETES**

Click on the + symbol in the upper right corner and follow the instructions in the app.

• Once your meter is turned on, hold the button for 3 seconds until you see the blinking Bluetooth symbol  $\frac{1}{3}$  in the meter display.

· Once paired, test results are available on both your CONTOUR®NEXT GEN meter

#### 0 day. Ke arm C 0 0 5 0 C

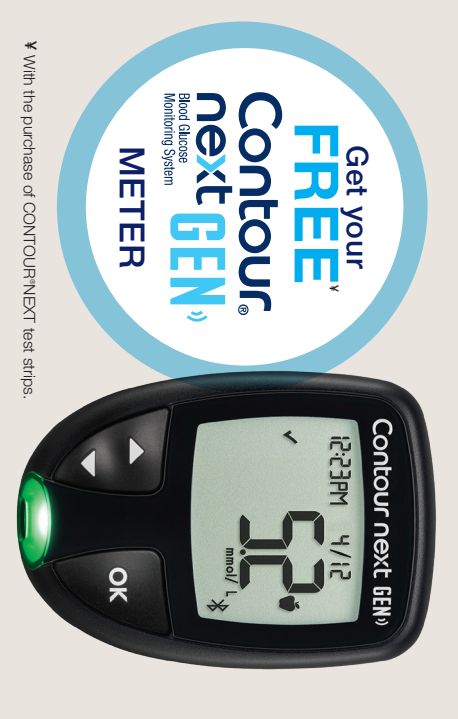

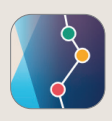

# Download 8 today at